# **CLUB AVIAZIONE POPOLARE**

# **TUTORIAL REGISTRAZIONE**

## La registrazione al sito è **riservata ai soci di una associazione CAP.**

Se state leggendo questo documento siete già atterrati sul sito del CAP, vediamo quindi come procedere per la registrazione.

Per prima cosa dovete cliccare su **REGISTRATI** 

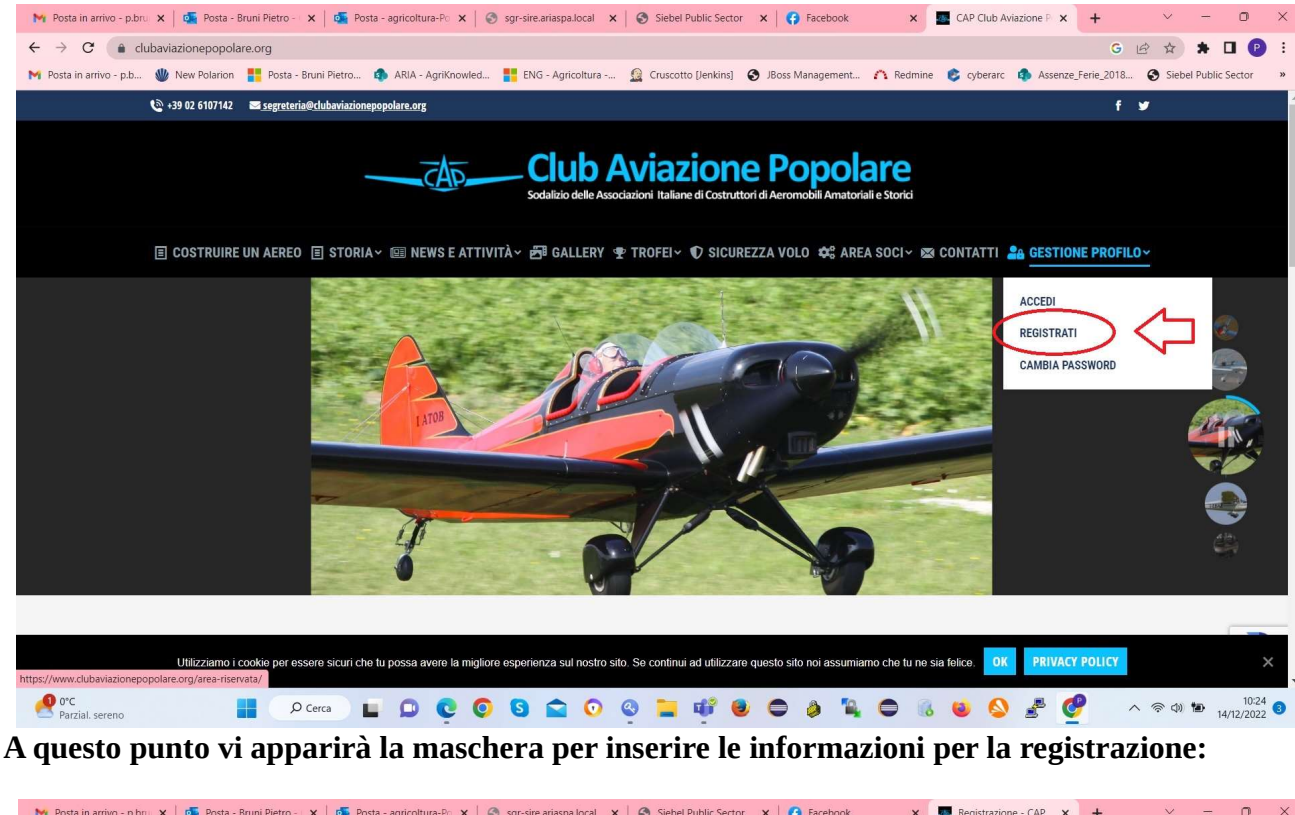

| ta in arrivo – p.b 🤎 New Polarion 📑 Posta - Bruni Pietro 🖚 ARIA - Agrikhowled 📑 ENG - Agricoltura 🤮 C<br>ा COSTRUIRE UN AEREO 🗐 STORIA Y  NEWS E ATTIVITÀ Y 🚰 GALLERY   🕿 TRO                                                                                                    | uscotto (Jenkins) 🕑 JBoss Management 🏠 Redmine 🥃 cyberarc 📭 Assenze_Fer<br>FEI - 🛈 SICUREZZA VOLO 😂 AREA SOCI - 😂 CONTATTI 🍰 GESTIONE | ie_2018 Siebel Public : PROFILO ~       |
|----------------------------------------------------------------------------------------------------|----------------------------------------------------------------------------------------------------|-----------------------------------------|
| DIVENTA UNO DI NOI<br>Ogni anno il CAP per mezzo delle Associazioni locali organizza una serie di CORSI<br>formativi per i costruttori o per coloro che vogliono toccare con mano le varie                                                                                                    | Compila il modulo qua sotto per inviare la tua registrazione. Dov<br>attendere conferma da parte del nostro staff.                    | rai                                     |
| tecniche che coinvolgono la costruzione aeronautica.<br>l <b>corsi vengono tenuti da soci esperti</b> costruttori e gli argomenti toccano tutti gli<br>argomenti necessari per la buona riuscita di un progetto.                                                                                                    | Cognome e Nome                                                                                                    |                                         |
| La sede degli incontri può essere diversa in base <b>all'associazione CAP</b> che<br>organizza lo stage teorico/pratico. La partecipazione ai corsi è gratuita per i soci<br><b>CAP</b> ner tutti di altri viene richierto un contributo varischila in funzione del                                                                                | Socio CAP di:                                                                                                    |                                         |
| enter ple tata grine internet nella disposizione. Alle volte è prevista anche una<br>materiale didattion messo a disposizione. Alle volte è prevista anche una<br>convenzione con alberghi e ristoranti locali per vitto ed alloggio. Il numero massimo<br>di partocionezzi è compre liberato ad une quiediche al lorgenzo en ad dare medeo a tuti | Email                                                                                                    | ~~~~~~~~~~~~~~~~~~~~~~~~~~~~~~~~~~~~~~~ |
| di prender parte attivamente alle esercitazioni in laboratorio.                                                                                                    | Password                                                                                                    | R.                                      |
| Nelle "Wews" troverete tutte le notizie, le informazioni e i link dell'evento dei CAP<br>organizzatori.                                                                                                    | Password                                                                                                    | <i>B</i>                                |
|                                                                                                    | CREATE ACCOUNT                                                                                                    |                                         |
|                                                                                                    | Login                                                                                                    |                                         |
|                                                                                                    |                                                                                                    | 7                                       |
|                                                                                                    |                                                                                                    |                                         |

IMPORTANTE INSERIRE L'ASSOCIAZIONE DI APPARTENZA E UNA E-MAIL ALLA QUALE AVETE ACCESSO, perché su quella mai vi arriveranno le informazioni per l'accesso.

## MOLTO IMPORTANTE PRIMA DI CLICCARE SUL SISTEMA ANTI ROBOT RE-CAPTCHA

| 🛛 M Posta in arrivo - p.bru 🗙 🤷 Posta - Bruni Pietro - 🗴 🧔 Posta - agricoltura-Po 🗙 🎯 sgr-sire.ariaspa.local 🗴 🧐 Si                                                                                                    | iebel Public Sector 🗙 🤤 (1) Facebook 🛛 🗴 🔤 Registrazione - CAP 🗙 🕂                                                 | ~ - 0 ×                                   |
|----------------------------------------------------------------------------------------------------|----------------------------------------------------------------------------------------------------|-------------------------------------------|
| ← → C ( a clubaviazionepopolare.org/registrazione/                                                                                                    | G                                                                                                    | 🖻 🖈 🖬 🕑 🗄                                 |
| M Posta in arrivo - p.b 👋 New Polarion 🚦 Posta - Bruni Pietro 🏟 ARIA - AgriKnowled 🍍 ENG - Agricoltura 🧝 Cru                                                                                                    | uscotto [Jenkins] 😵 JBoss Management 🐴 Redmine 💈 cyberarc 🌼 Assenze_Ferie_2018                                     | Siebel Public Sector »                    |
| 圓 COSTRUIRE UN AEREO   圓 STORIA ~   ᡂ NEWS E ATTIVITÀ ~   西 GALLERY   聖 TROF                                                                                                    | EI~   O SICUREZZA VOLO   🕸 AREA SOCI~   📾 CONTATTI   🌆 <mark>gestione profil</mark> i                              |                                           |
| DIVENTA UNO DI NOI<br>Ogni anno il CAP per mezzo delle Associazioni locali organizza una serie di CORSI<br>formativi per i costruttori o per coloro che vogliono toccare con mano le varie                                                                  | Compila il modulo qua sotto per inviare la tua registrazione. Dovrai attendere conferma da parte del nostro staff. |                                           |
| tecniche che coinvolgono la costruzione aeronautica.<br>I <b>corsi vengono tenuti da soci esperti</b> costruttori e gli argomenti toccano tutti gli<br>argomenti necessari per la buona riuscita di un progetto.                                            | Cognome e Nome                                                                                                    |                                           |
| La sede degli incontri può essere diversa in base <b>all'associazione CAP</b> che<br>organizza lo stage teorico/pratico. La partecipazione ai corsi è gratuita per i soci<br>CAP por tutti ell'atti viene richiesto un contributo variabile in funzione del | Socio CAP di:                                                                                                    |                                           |
| materiale didattico messo a disposizione. Alle volte è prevista anche una<br>convenzione con alberghi e ristoranti locali per vitto ed alloggio. Il numero massimo                                                                                          | Email                                                                                                    |                                           |
| di partecipanti è sempre limitato ad una quindicina di persone per dar modo a tutti<br>di prender parte attivamente alle esercitazioni in laboratorio.                                                                                                    | Password 🔯                                                                                                    |                                           |
| Nelle "News" troverete tutte le notizie, le informazioni e i link dell'evento dei CAP<br>organizzatori.                                                                                                    | Password 🗞                                                                                                    |                                           |
| ×                                                                                                    | CREATE ACCOUNT                                                                                                    |                                           |
|                                                                                                    | Login                                                                                                    | protetto da reCAPTCHA<br>Privacy- Termini |
| 🥑 3°C 🔡 📕 🔎 Cerca 🔲 📮 🤨 💿 😫 💼 🤨 🥹 🚞 🏺                                                                                                    | * 🖲 🗢 🔌 🔍 🗢 🚳 🖌 🦉 🗐 🤵 🖉                                                                                            | × 奈 Φ) 🍽 13:09 Ø<br>14/12/2022 Ø          |

## Differentemente otterrete questo messaggio

| . MK Posta in arrivo - p.br.: x   🚳 Posta - Bruni Pietro x   🚳 Posta - agricoltura-Pr x   🗞 ggr-sire-ariaspalocal x   🥱 Siebel Public Sector x   🚱 Facebook x 📓 Registrazione - CAP x + >                          |
|----------------------------------------------------------------------------------------------------|
| ← → C 🔒 clubaviazionepopolare.org/registrazione/ G 🗠 ★ 🖬 🕑 🗄                                                                                                    |
| M Posta in arrivo - p.b 🖞 New Polarion 🚦 Posta - Bruni Pietro 🏟 ARIA - AgriKnowled 🏪 ENG - Agricoltura 🧟 Cruscotto [Jenkins] 📀 JBoss Management 🏠 Redmine 📚 cyberarc 🏚 Assenze_Ferie_2018 🌚 Siebel Public Sector 🗴 |
| 🗏 COSTRUIRE UN AEREO 🗏 STORIA~ 💷 NEWS E ATTIVITÀ~ 🗗 GALLERY 🝸 TROFEI~ 🛡 SICUREZZA VOLO 🐝 AREA SOCI~ 📾 CONTATTI 🏖 GESTIONE PROFILO-                                                                                 |
| M Posta in arrivo - p.br. x   💁 Posta - Bruni Pietro - : x   💁 Posta - agricoltura-Po x   🗞 sgr-sire.ariaspal.ocal x   🗞 Siebel Public Sector x   🚯 Facebook x 🔤 Registrazione - CAP x + 🗸 - 🖸                     |
| ← → C <ul> <li>             clubaviazionepopolare.org/registrazione/</li></ul>                                                                                                    |
| 附 Posta in arrivo - p.b 👹 New Polarion 🚦 Posta - Bruni Pietro 🏠 ARIA - AgriKnowled 🏥 ENG - Agricoltura 🚊 Cruscotto Uenkins] 📀 JBoss Management 🏠 Redmine 🌾 cyberarc 🚯 Assenze-Ferie_2018 😵 Siebel Public Sector 🔹  |
| 🗏 COSTRUIRE UN AEREO 🗐 STORIA~ 🗐 NEWS E ATTIVITÀ~ 🖽 GALLERY 😍 TROFEI~ 🛡 SICUREZZA VOLO 📫 AREA SOCI~ 🕸 CONTATTI 🎎 GESTIONE PROFILO~                                                                                 |
|                                                                                                    |

#### **DIVENTA UNO DI NOI**

Ogni anno il CAP per mezzo delle Associazioni locali organizza una serie di CORSI formativi per i costruttori o per coloro che vogliono toccare con mano le varie tecniche che coinvolgono la costruzione aeronautica. I corsi vengono tenuti da soci esperti costruttori e gli argomenti toccano tutti gli

argomenti necessari per la buona riuscita di un progetto. La sede degli incontri può essere diversa in base **all'associazione CAP** che organizza lo stage teorico/pratico. La partecipazione ai corsi è gratuita per i soci **CAP**, per tutti gli altri viene richiesto un contributo variabile in funzione del materiale didattico messo a disposizione. Alle volte è prevista anche una

convenzione con alberghi e ristoranti locali per vitto ed alloggio. Il numero massimo di partecipanti è sempre limitato ad una quindicina di persone per dar modo a tutti di prender parte attivamente alle esercitazioni in laboratorio. Nelle "Wews" troverete tutte le notizie. Le informazioni e i link dell'evento dei CAP

Nelle "News" troverete tutte le notizie, le informazioni e i link dell'evento dei CAP organizzatori.  Compila il modulo qua sotto per inviare la tua registrazione. Dovrai attendere conferma da parte del nostro staff.

| <b>BERROR</b> : reCAPTCHA verification failed. Ple | ase try again. |
|----------------------------------------------------|----------------|
| Nome                                               |                |
| Cognome                                            |                |
| pietrobruni@hotmail.com                            |                |
| Password                                           | <i>B</i>       |
| Password                                           | 8              |

#### A questo punto cliccando su CREATE ACCOUNT invierete la richiesta di registrazione.

#### DOVRETE ATTENDERE LA CONFERMA via e-mail dello staff. La registrazione NON E'AUTOMATICA ma richiede l'intervento umano per la verifica della condizione di socio.

#### Quando lo staff, fatte le verifiche, approva la vostra richiesta vi arriveranno 2 e-mail:

Dear Cognome None CAP,

You can log in with the following information:

#### Your login Information :

Username: CognomeNoneCAP

Password: Password you entered during registration.

You can login here: https://www.clubaviazionepopolare.org/accedi/?redirect\_to=https://www.clubaviazionepopolare.org/area-riservata/

#### Thank you, https://www.clubaviazionepopolare.org

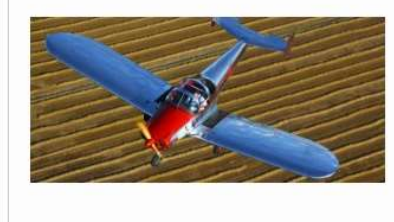

#### CAP Club Aviazione Popolare - Sito Ufficiale

La sede degli incontri può essere diversa in base all'associazione CAP che organizza lo stage teorico/pratico. La partecipazione ai corsi è gratuita per i soci CAP, per tutti gli altri viene richiesto un contributo variabile in funzione del materiale didattico messo a disposizione.Alle volte è prevista anche una convenzione con alberghi e ristoranti locali per vitto ed alloggio.

www.clubaviazionepopolare.org

| CAP <cap@clubaviazionepopolare.org><br/>A: Utente corrente<br/>Inizia la risposta con: Here's the password. Did you request this? What's the password?</cap@clubaviazionepopolare.org>                                                                                                    |
|----------------------------------------------------------------------------------------------------|
| You have been approved to access CAP                                                                                                    |
| Nome utente : CognomeNoneCAP                                                                                                    |
| https://www.clubaviazionepopolare.org/wp-login.php                                                                                                    |
| To set or reset your password, visit the following address:                                                                                                    |
| eq:https://www.clubaviazionepopolare.org/wp-login.php?action=rp&key=3VVWENFdSk36mE4Ynnb9&login=CognomeNoneCAPParticle and the second second |

← Rispondi / Inoltra

Significa che la vostra richiesta è approvata, potete accedere alla zona del sito riservata ai soci cliccando su GESTIONE PROFILO e selezionando ACCEDI

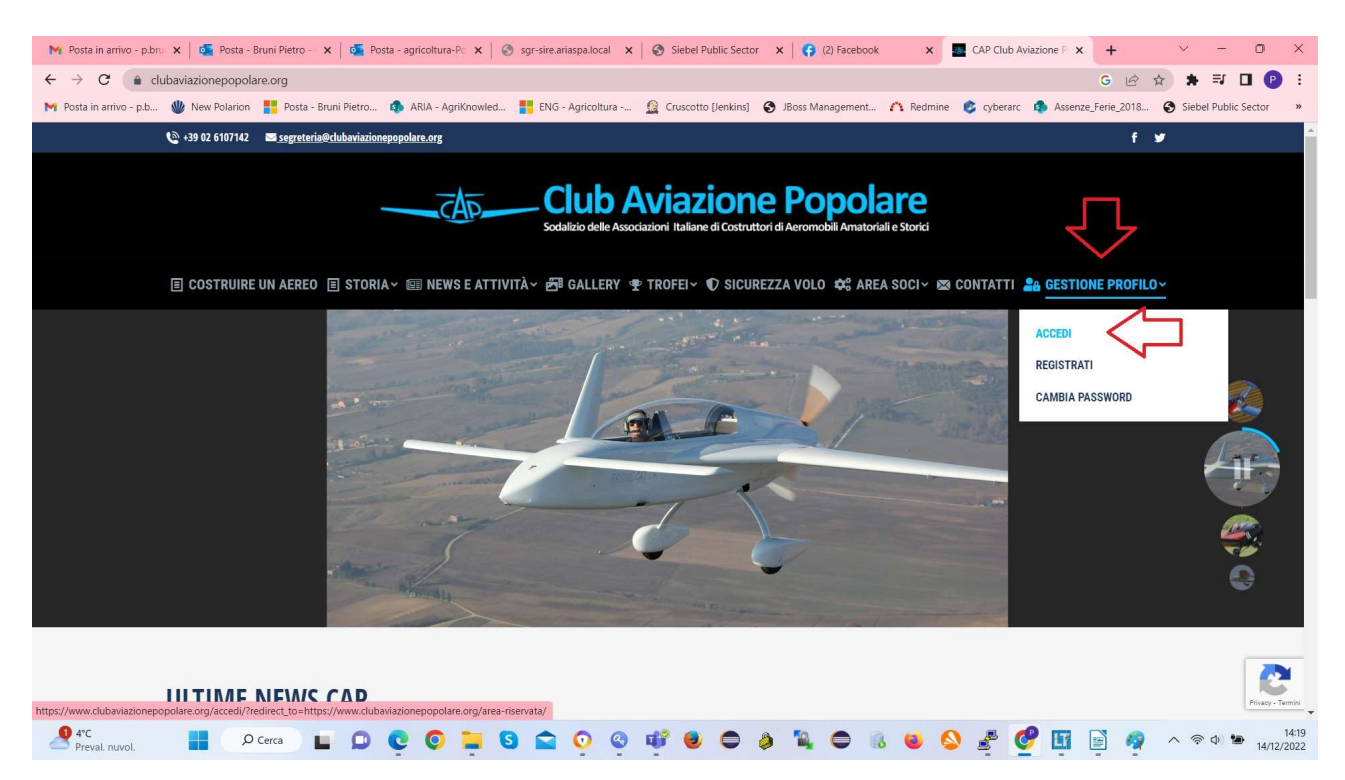

Accedete alla pagina di login dove inserire lo username (l'avete in una delle due mail) e la password che avete indicato.

Anche qui ricordatevi di cliccare su RE-CAPTCHA anti robot (vedi sopra)

| 🛚 M Posta in arrivo - p.bru x   💁 Posta - Bruni Pietro - 🗴   💁 Posta - agricoltura-Po x   🗞 sgr-sire.ariaspa.local x   🗞 Siebel Public Sector x   🤅 (2) Facebook x 🔤 Accedi - CAP x + 🗸 - 🖸 X                        |
|----------------------------------------------------------------------------------------------------|
| 🗧 🔶 C 👔 dubaviazionepopolare.org/accedi/?redirect_to=https://www.clubaviazionepopolare.org/area-riservata/ 🛛 G 🖻 🖈 🗊 🛛 🕑 🗄                                                                                           |
| Men Posta in arrivo - p.b Wew Polarion 🚦 Posta - Bruni Pietro 🏟 ARIA - AgriKnowled 🚏 ENG - Agricoltura 🧟 Cruscotto [Jenkins] 🕥 JBoss Management 🐴 Redmine 💈 cyberarc 🏟 Assenze_Ferie_2018 🕥 Siebel Public Sector 🛛 » |
| Sodalizio delle Associazioni Italiane di Costruttori di Aeromobili Amatoriali e Storici                                                                                                    |
| 🗐 COSTRUIRE UN AEREO 🗐 STORIA~ 🗐 NEWS E ATTIVITÀ~ 🗗 GALLERY 🍨 TROFEI~ 🗘 SICUREZZA VOLO 😂 AREA SOCI~ 🕸 CONTATTI 🍰 GESTIONE PROFILO~                                                                                   |
| ACCEDI                                                                                                    |
|                                                                                                    |
|                                                                                                    |
|                                                                                                    |
| Username                                                                                                    |
|                                                                                                    |
| Password                                                                                                    |
| C Remember Me                                                                                                    |
| LOGIN                                                                                                    |
| Create account Formot password?                                                                                                    |
| Be because                                                                                                    |
|                                                                                                    |
|                                                                                                    |
| © Sodalizio C.A.P. Club Aviazione Popolare - All rights reserved   P.iva 95048290126 - via Piave 36, 20091 Bresso (Mi)   Privacy Policy                                                                              |
| 🖉 4°C<br>Preval nuvol. 📲 🔎 Cerca 🖬 💭 😋 🎯 🚍 🚱 😭 😳 🥸 🎁 🧶 🖨 🄌 🦓 🖨 🔞 🚳 🔕 🖉 🖉 🖉 📓 👰 \land 🖘 🕬 🛥 14/12/2022                                                                                                    |

# FINE TUTORIAL